## SeaMap Navegacion

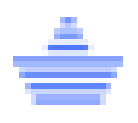

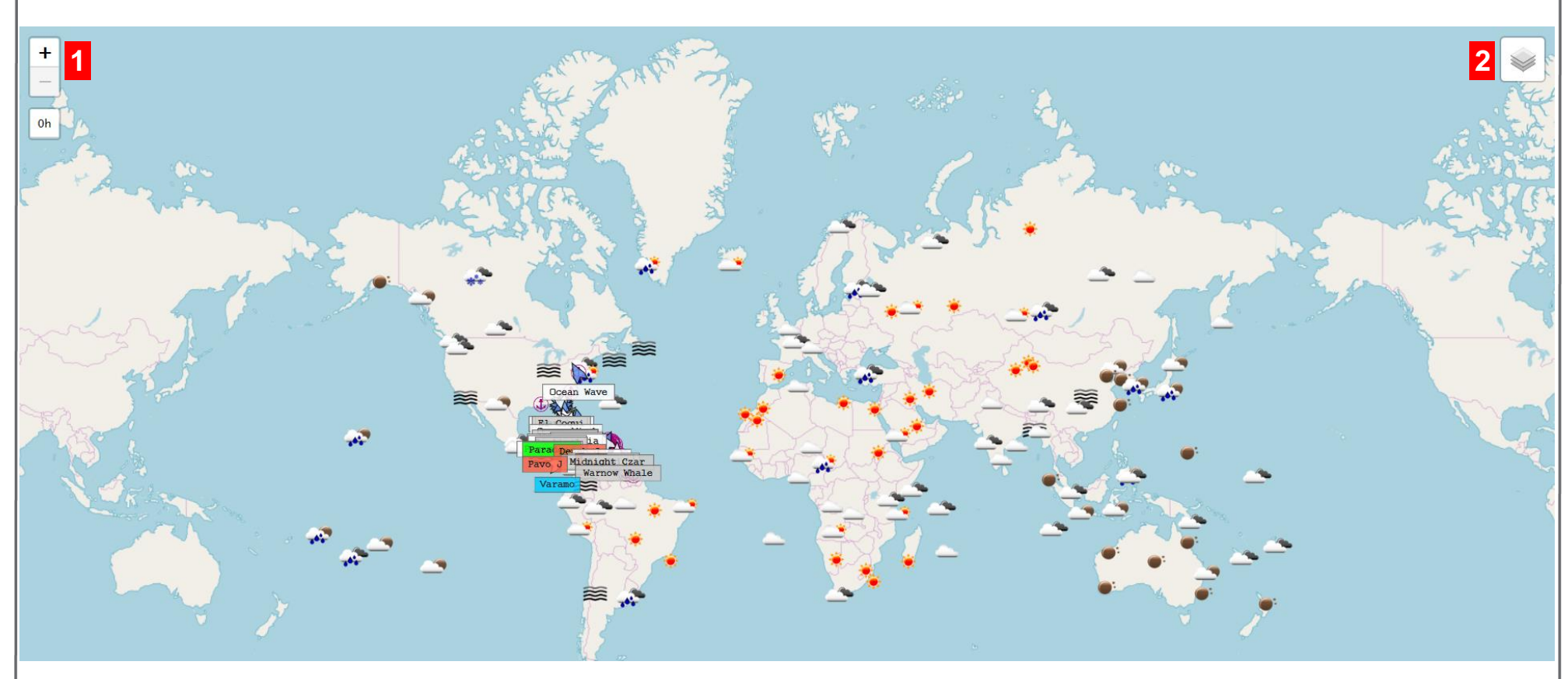

- 1 Haz Click en el boton + o para hacer zoom in o zoom out.
- 2 Manten el cursor sobre el **boton de layer** para cambiar la vista.
- 3 Haz click con el boton de la izquierda y arrastra el **mouse** para moverte.
- 4 Usa los **botones** direccionales en tu teclado para moverte.

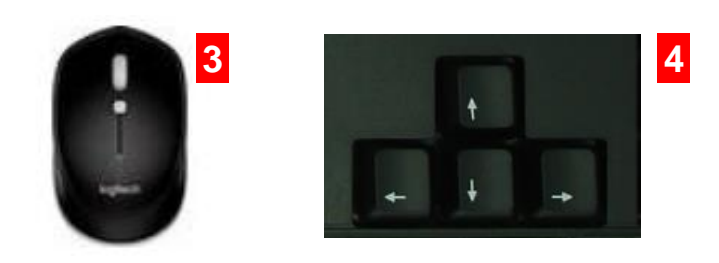

## SeaMap Vista

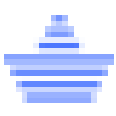

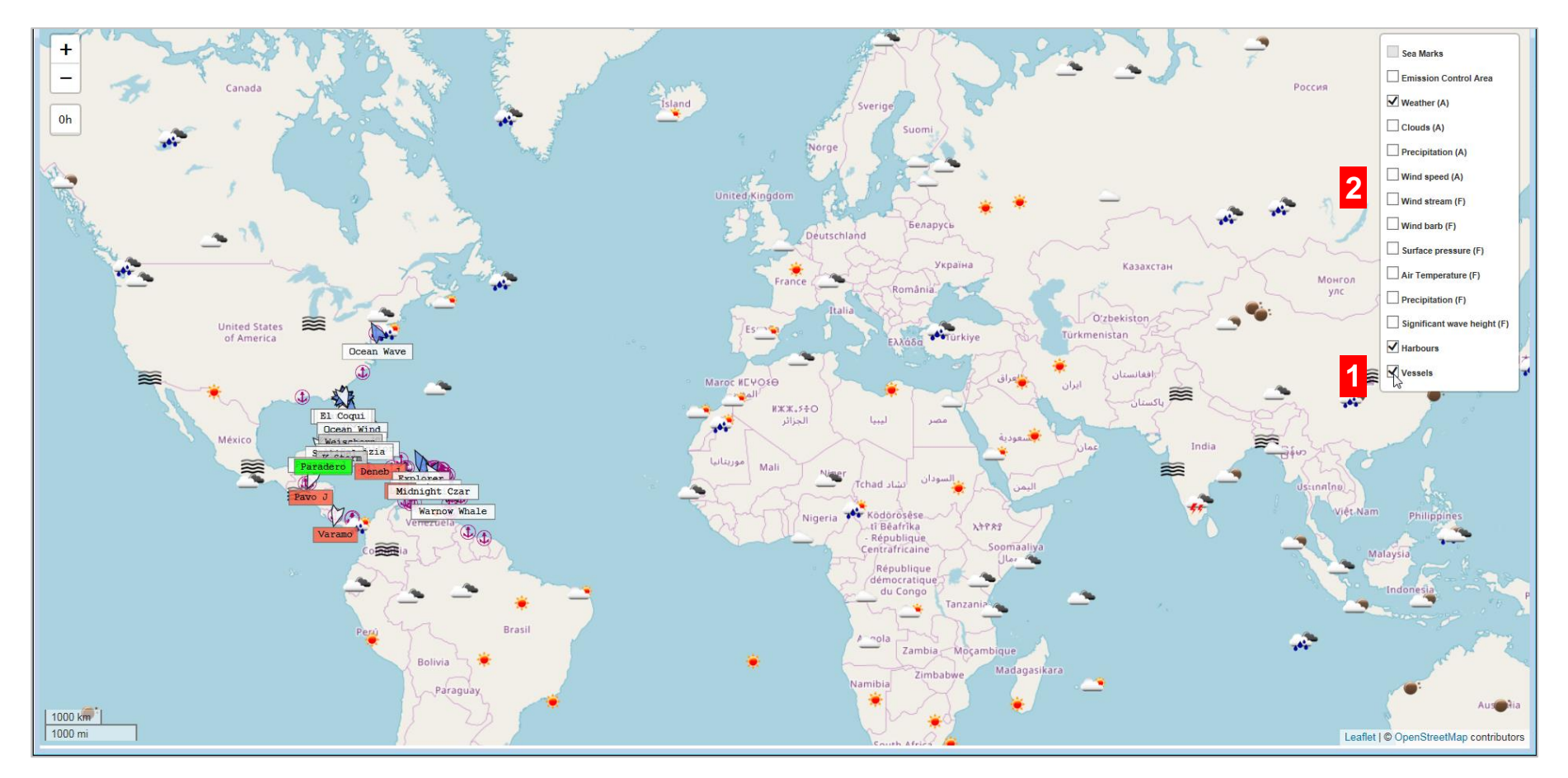

- 1 Selecciona **la caja de vessel** del menu desplegable para ver los barcos liner y remolcadores.
- 2 Desmarca los botones de radio y las opciones no seran visibles .

NOTA: El campo Vessel debe siempre estar marcado.

## SeaMap Informacion del Barco

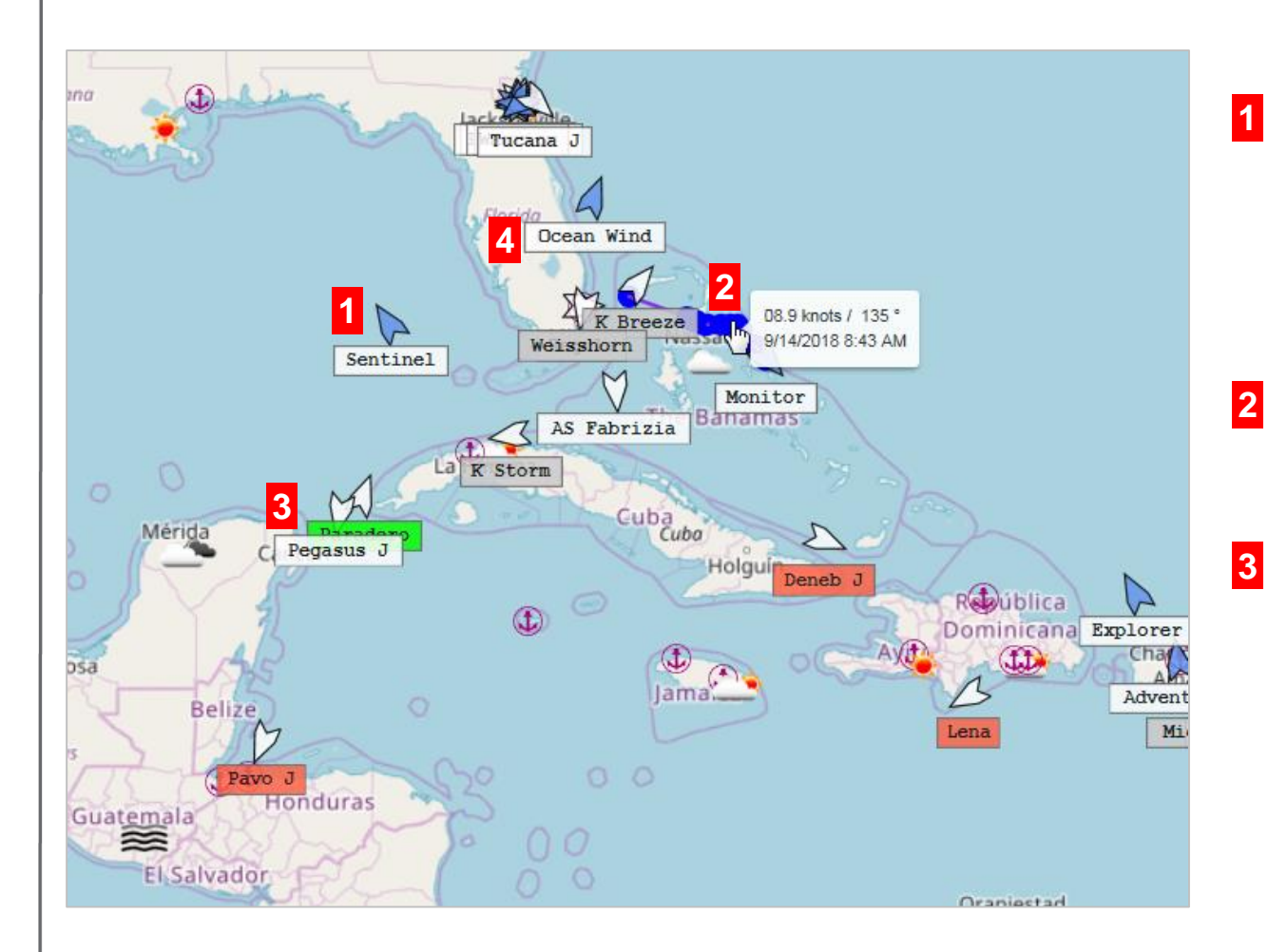

**Iconos de barco** son blancos o azules. El Icono blanco significa que el horario de este es manejado en Voyces. Icono azul significa que el horario se maneja via AIS.

2 Selecciona el boton de flecha y manten el cursor sobre la linea azul para ver la posicion y velocidad.

Los nombres de los Barcos son codificados con colores.

Verde = barco en transito y a tiempo.

Rojo = barco en transito, pero con demora.

Blanco = barco en transito y el proximo puerto panificado no concuerda con AIS.

Gris = barco atraco.

Azul = barco esta anclado.

4 Haz click en el **nombre del barco** para ver la informacion de este.

## SeaMap Informacion del Barco

- Informacion de Barco esta dividida en 2 partes; informacion del barco e informacion de la carga. La informacion de la Carga estara disponible en una version futura.
- 2 Resumen del barco el cual viene de Vessel Master Data a excepcion del nombre del capitan el cual es actualizado de los reportes que este envia.
- 3 El horario muestra el estatus de lo planeado. Esta informacion es dada antes que el barco zarpe y no es actualizada.
- 4 AIS/Dead Reckoning muestra la ultima data satelital de AIS.
- 5 El reporte del barco es enviada por el capitan.
- 6 Muestra cuando la ultima data fue recibida.

| Vessel Information      | Cargo Information |                         |                 |  |
|-------------------------|-------------------|-------------------------|-----------------|--|
| Vessel Name:            | Ocean Wind        | Code:                   | TUGOWD          |  |
| Length:                 | 135.80 m          | Туре:                   | Tug             |  |
| Max. Draft:             | 22.0 m            | Breadth:                | 46.0 m          |  |
| NT:                     | 456 tons          | GT:                     | 1,038 tons      |  |
| Capacity (Summer):      | n/a               | Dwat:                   | n/a             |  |
| Captain:                |                   | Route ID:               |                 |  |
| VsI draft FWD (VR):     | n/a               | VsI draft AFT (VR):     | n/a             |  |
| Draft max.:             | 6.00 m            |                         |                 |  |
| Cargo data              |                   |                         |                 |  |
| Utilization TEU:        | n/a               | Utilization Tons:       | n/a             |  |
|                         | 3 Schedule 4      | AIS /<br>Dead reckoning | 5 Vessel Report |  |
| Received:               |                   | 09/14/2018 16:12        | n/a             |  |
| Status / Type:          |                   | Underway                |                 |  |
| Position:               |                   | 28.606480 : -79.689800  | )               |  |
| Course:                 |                   | 20 °                    |                 |  |
| Last port               |                   |                         |                 |  |
| Port:                   |                   | SAN JUAN                |                 |  |
| Port departure:         | n/a               |                         |                 |  |
| Berth:                  |                   |                         |                 |  |
| Berth departure:        |                   |                         |                 |  |
| Next port               |                   |                         |                 |  |
| Port:                   |                   | PR SJU > US CHT 8       |                 |  |
| ETA (EOSP):             | n/a               | 09/16/2018 17:00        | :               |  |
| First berth:            |                   |                         |                 |  |
| Berth arrival:          |                   |                         |                 |  |
| Time deviation to sch.: |                   |                         | n/a             |  |
| Distance to EOSP:       |                   | n/a sm                  | n/a             |  |
| Speed                   |                   |                         |                 |  |
| Over ground:            | n/a               | 8.70                    | n/a             |  |
| Logged:                 |                   |                         | n/a             |  |
| Instructions to vessel: |                   |                         |                 |  |
| Planned speed to        |                   |                         | n/a             |  |

7 Hay 3 estatus bajo los horarios: PP, AP y AA. PP significa que el horaio esta en estatus planificado y no existe un valor actual. AP significa que la parte de arrivo al puerto esta completa y el barco ha enviado el Reporte de Arrivo. AA significa que la parte de salida del puerto esta completa y el barco ha enviado el Reporte de Salida.

Bajo AIS, el campo status muestra el estatus del viaje del barco.

Hay 3 estatus bajo el reporte del barco: AR, DR y NR. AR es el reporte de Arrivo. DR es el reporte de salida y NR es el reporte de posicion y ETA.

8 Indica el ultimo puerto en el horario planificado.

 Indica el puerto siguiente en el horario planificado.

10 Indica el tiempo estimado de llegada.